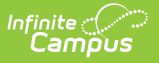

## **My Employment**

Last Modified on 10/21/2024 8:19 am CDT

Overlapping Employment Records | Request an Employment Update | Request a New Employment Record

Tool Search: My Employment

The District Employment editor is where all district staff employment records are entered.

| My Employment ជំ            | 7                              | Му |
|-----------------------------|--------------------------------|----|
| Request Employment Upd      | Request New Employment         |    |
| Employment Recor            | ds                             |    |
| # #100 Plainview Schools (1 | 0/13/2008 - )                  |    |
|                             |                                |    |
|                             |                                |    |
|                             |                                |    |
| Employment Inform           | nation                         |    |
|                             |                                |    |
| *Start Date Er              | d Date                         |    |
| 10/13/2008                  |                                |    |
| 10/13/2008 0                | aching Years Modifier          |    |
| License Number FT           | E Percent (whole number 0-100) |    |
| 987654321                   |                                |    |
| Seniority Ec                | lucation                       |    |
|                             |                                |    |

My Employment

Proper tool rights must be assigned to request updates to My Demographics. See the Census Tool Rights document for more information.

Once an employment record is added, employees are assigned to a location.

A user can request an update to an existing employment record or request a new employment record by choosing either the **Request Employment Update** icon or the **Request New Employment** icon. A request to an existing employment record can be done if the employment record is selected from the Employment tree.

For State Edition users updating employment information, the State Staff ID field preferences set in System Administration is used for determining the required entry of a Staff ID number.

## **Overlapping Employment Records**

If a staff person requests a change to his/her district employment record or requests a new district employment record, no validation is done to determine if the new employment record overlaps with existing employment records. This means the staff person may request new employment records at anytime. However, when the request is approved through the Staff Request Processor, validations indicate there are overlapping records. At this point, the request can be denied or the administrator can modify any existing records prior to approving the request.

For more information on these validations, see the District Employment Validations.

## **Request an Employment Update**

- 1. Select the **Request Employment Update** icon. An **Employment Update Record Request** editor displays.
- 2. Enter a **Brief Description** for the Employment Request.
- 3. Enter the modified employment information.
- 4. Click the **Save Request** icon when finished.

An entry is added to the My Request tool, noting changes requested on a particular date. A designated approver reviews the changes and accept or deny as necessary. A message indicating a request has been approved or denied is visible in the Message Center on the Process Alerts view and the My Requests tool displays.

| ly Employme                                                                                                    | nt ☆                                                                                                    |  |
|----------------------------------------------------------------------------------------------------|----------------------------------------------------------------------------------------------------|--|
| y Account > My Data                                                                                                    | > My Employment                                                                                                    |  |
| Request Employme                                                                                                    | ent Update Request New Employment                                                                                                    |  |
|                                                                                                    |                                                                                                    |  |
| Employment R                                                                                                    | Records                                                                                                    |  |
| #1234 SCHOOL                                                                                                    | DISTRICT (07/01/2020 - )                                                                                                    |  |
|                                                                                                    |                                                                                                    |  |
|                                                                                                    |                                                                                                    |  |
|                                                                                                    |                                                                                                    |  |
|                                                                                                    |                                                                                                    |  |
|                                                                                                    |                                                                                                    |  |
|                                                                                                    |                                                                                                    |  |
|                                                                                                    |                                                                                                    |  |
| Employment Ir                                                                                                    | nformation                                                                                                    |  |
| Employment Ir                                                                                                    | nformation                                                                                                    |  |
| Employment Ir                                                                                                    | nformation<br>an update request to change data)<br>End Date                                                                                                    |  |
| Employment Ir                                                                                                    | nformation<br>an update request to change data)<br>End Date                                                                                                    |  |
| Employment Ir<br>Read Only (Create a<br>Start Date<br>07/01/2020                                                                   | nformation<br>an update request to change data)<br>End Date                                                                                                    |  |
| Employment Ir<br>Read Only (Create a<br>Start Date<br>07/01/2020<br>Teaching Start Year                                            | nformation<br>an update request to change data)<br>End Date<br>Teaching Years Modifier                                                                                                    |  |
| Employment Ir<br>Read Only (Create a<br>Start Date<br>07/01/2020<br>Peaching Start Year                                            | nformation<br>an update request to change data)<br>End Date<br>Teaching Years Modifier                                                                                                    |  |
| Employment Ir<br>Read Only (Create a<br>Start Date<br>07/01/2020<br>Teaching Start Year<br>License Number                          | nformation<br>an update request to change data)<br>End Date<br>Teaching Years Modifier<br>0<br>FTE Percent (whole number 0-100)                                                                                                    |  |
| Employment Ir<br>Read Only (Create a<br>Start Date<br>07/01/2020<br>reaching Start Year<br>                                        | nformation an update request to change data) End Date Teaching Years Modifier TE Percent (whole number 0-100)                                                                                                    |  |
| Employment Ir<br>Read Only (Create a<br>Start Date<br>07/01/2020<br>reaching Start Year<br>                                        | nformation an update request to change data) End Date Teaching Years Modifier Teaching Years Modifier TE Percent (whole number 0-100) Education                                                                                                    |  |
| Employment Ir<br>Read Only (Create a<br>Start Date<br>07/01/2020<br>reaching Start Year<br>                                        | Information an update request to change data) End Date Teaching Years Modifier Teaching Years Modifier TE Percent (whole number 0-100) Education                                                                                                    |  |
| Employment Ir<br>Read Only (Create a<br>Start Date<br>07/01/2020<br>reaching Start Year<br><br>.icense Number<br><br>Seniority<br> | An of the second second |  |

Infinite Campus

## **Request a New Employment Record**

- 1. Select the **Request New Employment** icon. An **Employment New Record Request** editor displays.
- 2. Enter a **Brief Description** for the Employment Request.
- 3. Enter the modified employment information.
- 4. Click the **Save Request** icon when finished.

An entry is added to the My Request tool, noting changes were requested on a particular date. A designated approver reviews the changes and accept or deny as necessary. A message indicating a request has been approved or denied is visible in the Message Center on the Process Alerts view and the My Requests tool displays.

| Ay Employment Information     Read Only (Create an update request to change data)     *Start Date   07/01/2020   Teaching Start Year   Eaching Start Year   File Percent (whole number 0-100)   0   Seniority   Education                                                                                                    | Infinite<br>Campu                                                                                                    | is                                                                                                    |                                                                                             |  |
|----------------------------------------------------------------------------------------------------|----------------------------------------------------------------------------------------------------|----------------------------------------------------------------------------------------------------|---------------------------------------------------------------------------------------------|--|
| Request Employment Update     Employment Records     # #1234 SCHOOL DISTRICT (07/01/2020 -)     Pread Only (Create an update request to change data)     *Start Date   0     Paching Start Year   Teaching Start Year   Teaching Years Modifier   0   1   1   1   1   1   1   1   1   1   1   1   1   1   1   1   1   1   1   1   1   1   1   1   1   1   1   1   1   1                                                                                                    | My Employme<br>My Account > My Data                                                                                     | nt ☆<br>> My Employr                                                                                                    | ment                                                                                        |  |
| Employment Records  # #1234 SCHOOL DISTRICT (07/01/2020 - )  Employment Information  Read Only (Create an update request to change data)  *Start Date Date Date Date Date Date Date Date                                                                                                    | Request Employme                                                                                                    | ent Update                                                                                                    | Request New Employment                                                                      |  |
| Image: marked series of the series of the series | Employment R                                                                                                    | lecords                                                                                                    |                                                                                             |  |
| Employment Information   Read Only (Create an update request to change data)   *Start Date   07/01/2020   Teaching Start Year   Teaching Start Year   Teaching Start Year   Teaching Start Year   Teaching Start Year   Teaching Start Year   Teaching Start Year   Description   Description   Seniority   Education                                                                                                    | # #1234 SCHOOL                                                                                                    | DISTRICT (07/                                                                                                    | 01/2020 - )                                                                                 |  |
| Employment Information   Read Only (Create an update request to change data)   Start Date  Date Date                                                                                                    |                                                                                                    |                                                                                                    |                                                                                             |  |
| Employment Information            • Read Only (Create an update request to change data)             • Start Date             • OT/01/2020             • Teaching Start Year             • Composition             • License Number             • FTE Percent (whole number 0-100)             • Composition             • Composition             • Composition             • Composition             • Composition             • Composition             • Composition             • Composition             • Composition                                                                                                    |                                                                                                    |                                                                                                    |                                                                                             |  |
| Employment Information         Read Only (Create an update request to change data)         *Start Date       End Date         07/01/2020                                                                                                    |                                                                                                    |                                                                                                    |                                                                                             |  |
| Employment Information         Read Only.(Create an update request to change data)         *Start Date         07/01/2020         Teaching Start Year         Teaching Start Year         Teaching Start Year         Teaching Start Year         Teaching Start Year         Description         Seniority         Education         Teaching                                                                                                    |                                                                                                    |                                                                                                    |                                                                                             |  |
| Employment Information <sup>a</sup> Read Only (Create an update request to change data)          *Start Date       End Date         07/01/2020         Teaching Start Year         Teaching Start Year         Teaching Start Year         Teaching Start Year         Iticense Number         FTE Percent (whole number 0-100)         Image: Seniority         Education                                                                                                    |                                                                                                    |                                                                                                    |                                                                                             |  |
| Bread Only (Create an update request to change data)         *Start Date       End Date         07/01/2020                                                                                                    |                                                                                                    |                                                                                                    |                                                                                             |  |
| *Start Date     End Date       07/01/2020                                                                                                    | Employment In                                                                                                    | nformation                                                                                                    | 1                                                                                           |  |
| 07/01/2020     Image: Constraint of the second second                 | Employment Ir<br>B <u>Read Only (Create a</u>                                                                           |                                                                                                    | l<br>est to change data)                                                                    |  |
| Teaching Start Year     Teaching Years Modifier       Image: Constraint of the start of the start of                                       | Employment Ir                                                                                                    | nformation                                                                                                    | l<br><u>est to change data</u> )                                                            |  |
| Image: Constraint of the second second se        | Employment Ir<br>Bread Only (Create a<br>*Start Date<br>07/01/2020                                                      | nformation                                                                                                    | l<br><u>est to change data)</u>                                                             |  |
| License Number FTE Percent (whole number 0-100)                                                                                                    | Employment In<br>Bread Only (Create a<br>*Start Date<br>07/01/2020<br>Teaching Start Year                               | formation<br>In update require<br>End Date<br>Teaching Y                                                                                                    | e <u>st to change data)</u><br><br>/ears Modifier                                           |  |
| Seniority Education                                                                                                    | Employment In<br>Read Only (Create a<br>*Start Date<br>07/01/2020<br>Teaching Start Year                                | nformation<br>In update require<br>End Date<br>Teaching Y                                                                                                    | l<br><u>est to change data)</u><br>'ears Modifier                                           |  |
| Seniority Education                                                                                                    | Employment Ir<br>Read Only (Create a<br>*Start Date<br>07/01/2020<br>Teaching Start Year<br>License Number              | Iformation<br>In update require<br>End Date<br>Teaching Y<br>O<br>FTE Percent                                                                                                    | e <u>st to change data)</u><br>/ears Modifier<br>                                           |  |
| <b></b>                                                                                                    | Employment In<br>Read Only (Create a<br>*Start Date<br>07/01/2020<br>Teaching Start Year<br>License Number              | Iformation<br>In update required<br>End Date<br>Teaching Y<br>O<br>FTE Perceired                                                                                                    | e <u>st to change data)</u><br><br>/ears Modifier<br><br>nt (whole number 0-100)            |  |
|                                                                                                    | Employment In<br>Bead Only (Create a<br>*Start Date<br>07/01/2020<br>Teaching Start Year<br>License Number<br>Seniority | Iformation<br>In update required<br>End Date<br>Teaching Y<br>O<br>FTE Perceired<br>Education                                                                                                    | est to change data)<br>est to change data)<br>/ears Modifier<br>nt (whole number 0-100)     |  |
|                                                                                                    | Employment In<br>Read Only (Create a<br>*Start Date<br>07/01/2020<br>Teaching Start Year<br>License Number<br>Seniority | Information<br>In update require<br>End Date<br>Teaching Y<br>Information<br>FTE Percent<br>Education                                                                                                    | est to change data)<br>est to change data)<br>/ears Modifier<br>nt (whole number 0-100)<br> |  |
|                                                                                                    | Employment In<br>Read Only (Create a<br>*Start Date<br>07/01/2020<br>Teaching Start Year<br>License Number<br>Seniority | In update requirements of the second second | est to change data)<br>/ears Modifier<br>                                                   |  |

Infinite Campus

Employment requests can be reviewed from the My Requests tool.